## Procedure for Requesting GTA to Serve as an Instructor of Record

Note: All requests must be submitted through Adobe Sign

- 1. A new GTA Instructor of Record form must be completed each semester.
- 2. Complete a Request for Graduate Teaching Assistant to Serve as Instructor of Record form. Save the form so it can be uploaded into Adobe Sign.
- 3. Sign in to Adobe Sign. Click on Start from Library, select Workflow, then select GTA Instructor of Record Form.
- 4. Enter the required email addresses.
- 5. Add the GTA Instructor of Records name to the Document Name.
- 6. Upload the GTA Instructor of Record Request Form, the transcript, and the Resume/CV.
- 7. Click Send
- 8. Once the request has been approved, the student may be entered in Banner as an instructor.